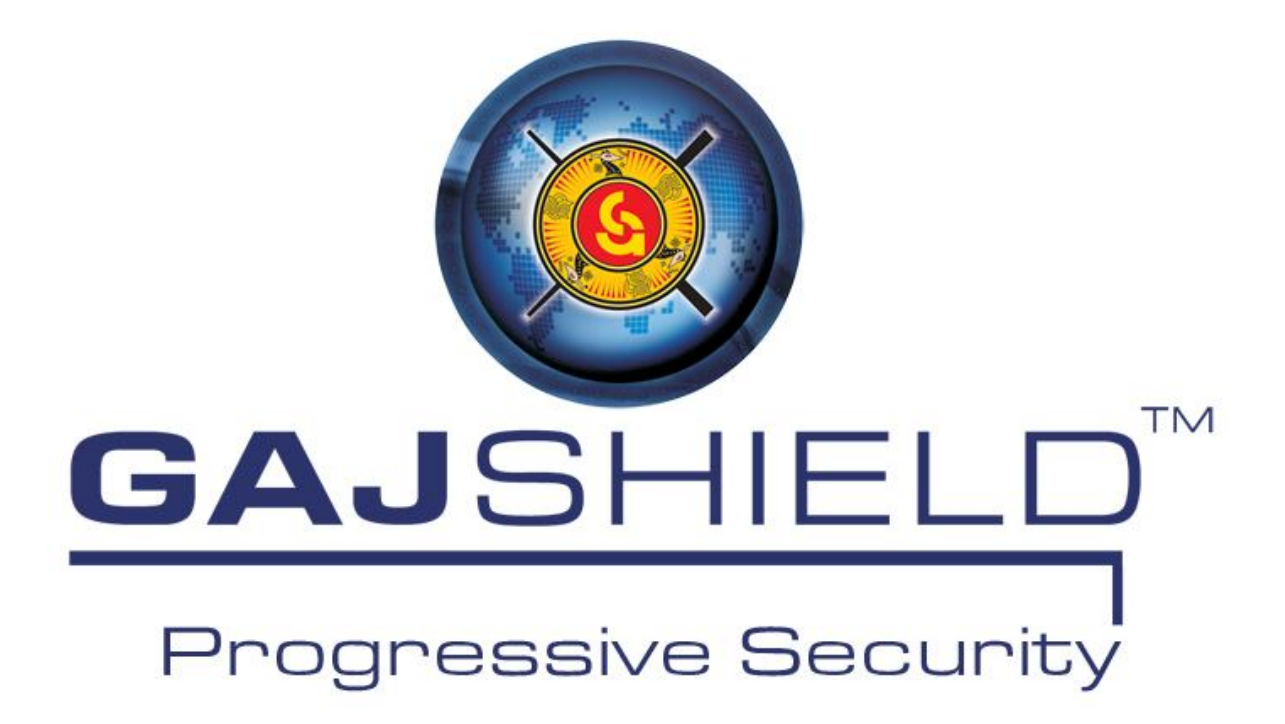

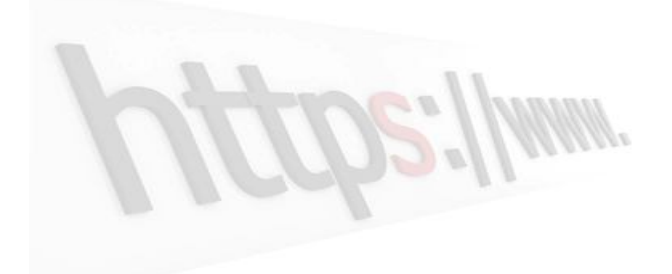

# **GajShield Https Certificate Help**

Mandatory: Certificate should have key length value set to 1024

**How To Install Certificate In Chrome** 

 $\lambda$  Click download and install certificate option and you would download the certificate.

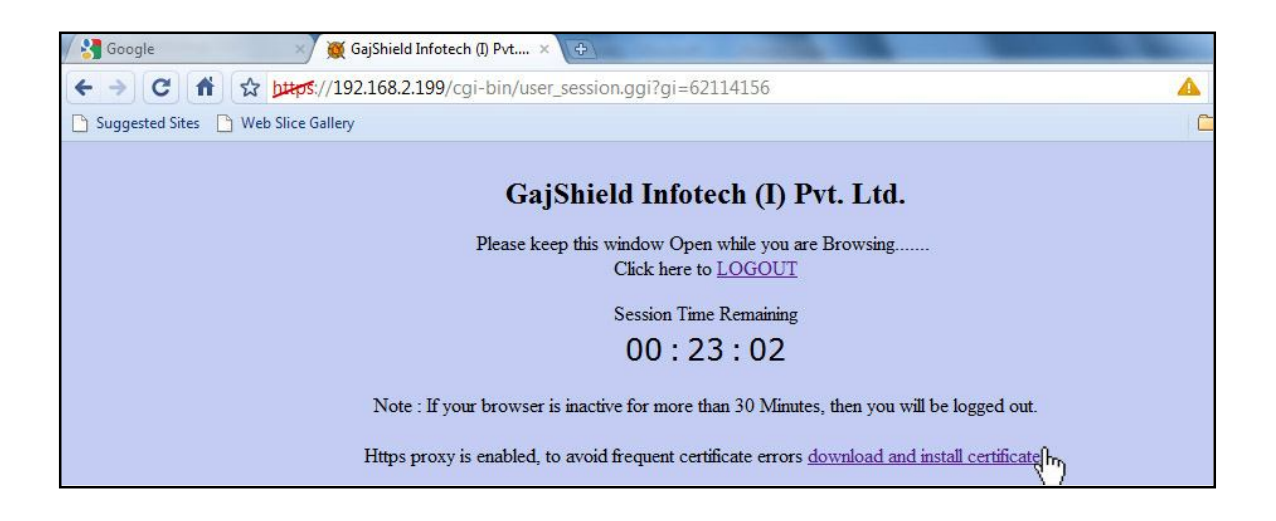

 $\lambda$  Visit Options (under Tools ->)

| 🖉 GajShield Infotech (1) Pvt 🗴 🕀                                   | State of the local state of the local state of the |                                                                                                 |
|--------------------------------------------------------------------|----------------------------------------------------------------------------------------------------|-------------------------------------------------------------------------------------------------|
| ← → C 👬 🏫 b#ps://192.168.2.199/userlogin/index.html                | 4                                                                                                    | ► B- F.                                                                                         |
| GajShield Infotech (I) Pvt. Ltd.<br>User Id:<br>Password:<br>Login | New tab         New window         New incognito window         ✓         Always show bookmarks bar         Full screen         History         Bookmark manager         Downloads         Extensions         Sync my bookmarks         Options         About Gool         Chrome                                                                                                    | Ctrl+T<br>Ctrl+N<br>Ctrl+Shift+N<br>Ctrl+B<br>F11<br>Ctrl+H<br>Ctrl+H<br>Ctrl+Shift+B<br>Ctrl+J |
|                                                                    | Help<br>Evit                                                                                                    | F1                                                                                              |

 $\lambda$   $\;$  In Options visit the Under the Hood and Click on Manage Certificates.

|     | Personal Stuff    | Under the Hood               |                        |                               |         |
|-----|-------------------|------------------------------|------------------------|-------------------------------|---------|
| Ye  | ou have chosen    | to open certain file t       | ypes automatically aft | ter downloading. You can clei | ar      |
| th  | ese settings so f | hat downloaded files         | s don't open automati  | ically.                       |         |
|     | Clear auto-o      | pening settings              |                        |                               |         |
| Wal | Contont           |                              |                        |                               |         |
| C   | nange the defau   | It font and language         | for webpages.          |                               |         |
|     | Change for        | t and language settin        |                        |                               |         |
|     | changeron         | tuna language settin         | 33                     |                               |         |
| G   | ars: Change       | Gears settings               |                        |                               |         |
|     |                   |                              |                        |                               |         |
| Sec | urity             |                              |                        |                               |         |
| Se  | lect trusted SSL  | certificates.                |                        |                               |         |
|     | Manage cer        | tificate                     |                        |                               |         |
|     | ananutar uida C   |                              |                        |                               | E       |
| 0   |                   | SL settings:                 |                        |                               |         |
| C   |                   | 1                            |                        |                               |         |
| C   | Use SSL 2.0       | )                            |                        |                               |         |
| C   | Use SSL 2.0       | )<br>server certificate revo | ocation                |                               |         |
| C   | Use SSL 2.0       | )<br>server certificate revo | ocation                |                               | •       |
| C   | Use SSL 2.0       | )<br>server certificate revo | ocation                | Reset to d                    | efaults |

λ Select Trusted Root Certification Authorities & Click on import and select the certificate file just downloaded.

| ntermediate Certification A                                                                                                    | uthorities Trusted Root C                                                                                                    | e <mark>rt</mark> ification Aut                                                                                 | horities Trusted Pub                                                                                                    | 4   |
|----------------------------------------------------------------------------------------------------|----------------------------------------------------------------------------------------------------|----------------------------------------------------------------------------------------------------|----------------------------------------------------------------------------------------------------|-----|
| Issued To                                                                                                    | Issued By                                                                                                    | Expiratio                                                                                                    | Friendly Name                                                                                                    |     |
| Class 3 Public Prima<br>Class 3 Public Prima<br>Copyright (c) 1997<br>Equifax Secure Cer<br>gajshieldca<br>GTE CyberTrust Glo<br>Microsoft Authentic<br>Microsoft Root Aut<br>Microsoft Root Cert | Class 3 Public Primary<br>Class 3 Public Primary<br>Copyright (c) 1997 Mi<br>Equifax Secure Certifi<br>gajshieldca<br>GTE CyberTrust Globa<br>Microsoft Authenticod<br>Microsoft Root Authority<br>Microsoft Root Certifi | 8/2/2028<br>1/8/2004<br>12/31/1999<br>8/22/2018<br>6/9/2015<br>8/14/2018<br>1/1/2000<br>12/31/2020<br>5/10/2021 | VeriSign Class 3<br>VeriSign<br>Microsoft Timest<br>GeoTrust<br><none><br/>GTE CyberTrust<br/>Microsoft Authe<br/>Microsoft Root A<br/>Microsoft Root C</none> | E   |
| Import<br>Certificate Inded purpos                                                                                                    | Remove                                                                                                    |                                                                                                    | Advar                                                                                                    | nce |

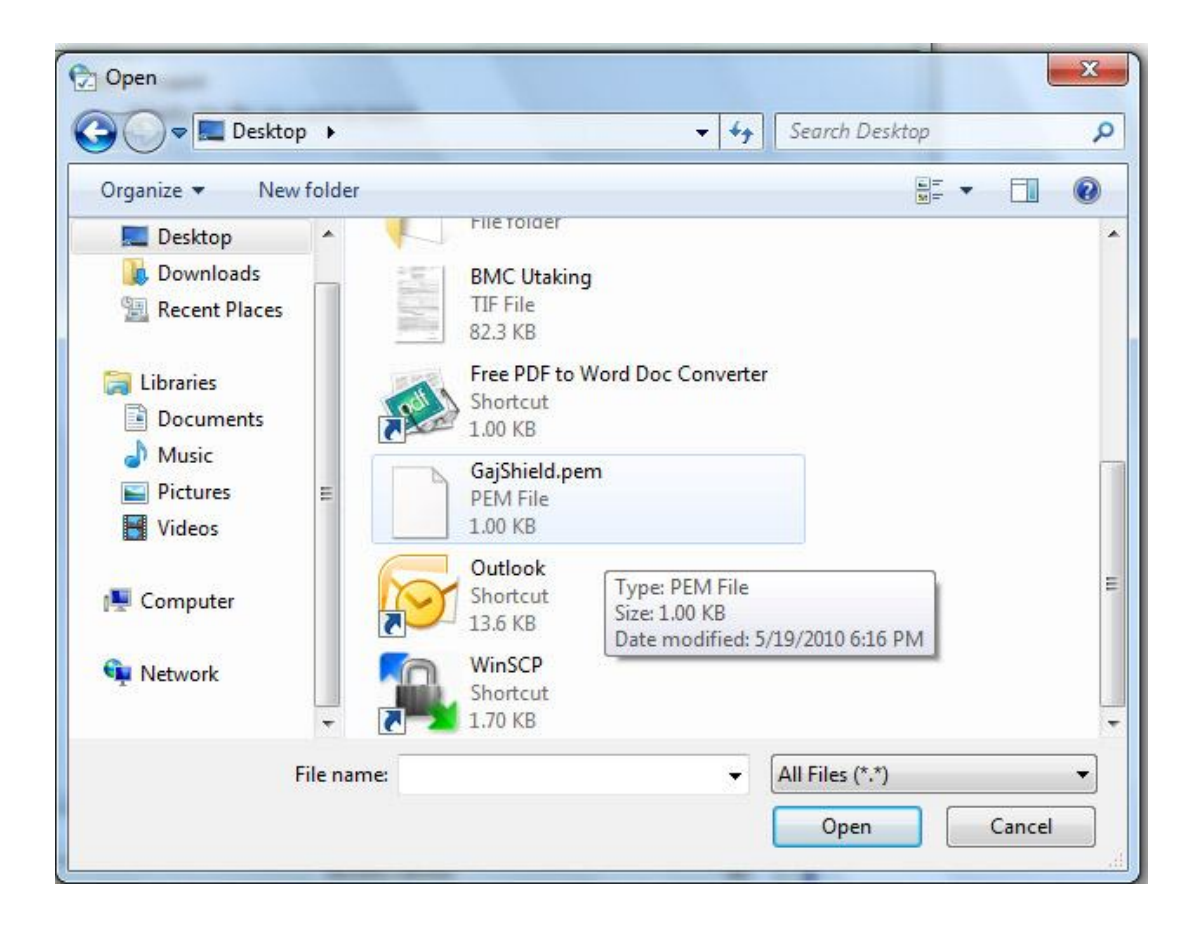

| File to Import                    | ent to import      |                            |                          |
|-----------------------------------|--------------------|----------------------------|--------------------------|
| specify the file you wa           | ant to import.     |                            |                          |
| File name:                        |                    |                            |                          |
| C: \Users\Sunny\Desk              | top\GajShield.per  | n                          | Browse                   |
| Note: More than one               | certificate can be | stored in a single file ir | n the following formats: |
| Personal Informatio               | n Exchange - PKC   | S #12 (.PFX,.P12)          |                          |
| Cryptographic Mess                | sage Syntax Stan   | dard-PKCS #7 Certific      | ates (.P7B)              |
| Microsoft Serialized              | Certificate Store  | (.SST)                     |                          |
|                                   |                    |                            |                          |
|                                   |                    |                            |                          |
|                                   |                    |                            |                          |
| earn more about <u>certificat</u> | e file formats     |                            |                          |
|                                   |                    |                            |                          |
|                                   |                    |                            |                          |
|                                   |                    |                            |                          |

| Certificate Store                                                                                                    |                          |                                      |       |
|----------------------------------------------------------------------------------------------------|--------------------------|--------------------------------------|-------|
| Certificate stores are system areas                                                                                                    | where certificates are   | kept.                                |       |
| Windows can automatically select a the certificate.                                                                                                    | certificate store, or yo | u <mark>can specify a locatio</mark> | n for |
| O Automatically select the certimeter of the certimeter of the | ficate store based on t  | he type of certificate               |       |
| Place all certificates in the fol                                                                                                    | llowing store            |                                      |       |
| Certificate store:                                                                                                    |                          |                                      |       |
| Trusted Root Certification A                                                                                                    | Authorities              | Browse                               |       |
| earn more about <u>certificate stores</u>                                                                                                    |                          |                                      |       |
|                                                                                                    |                          |                                      |       |

| Certificate Import Wizard |                                                                                                    | X                                  |  |
|---------------------------|----------------------------------------------------------------------------------------------------|------------------------------------|--|
|                           | Completing the Certificate Import<br>Wizard<br>The certificate will be imported after you click Finish.<br>You have specified the following settings: |                                    |  |
|                           | Content<br>File Name                                                                                                    | Certificate<br>C:\Users\Sunny\Desk |  |
|                           | <pre>     Back </pre>                                                                                                    | Finish Cancel                      |  |
| Certificate Import Wizard | X                                                                                                    |                                    |  |
| The import w              | vas successful.                                                                                                    |                                    |  |
|                           | ОК                                                                                                    |                                    |  |

 $\lambda$  Once this step is done, you have installed the CA into your browser and now the browser would accept firewall certificates.

### **How To Install Certificate In Internet Explorer**

These browsers use windows built in Certificate credentials and for them you will have to add the certificate into the system. Here is how:

 $\lambda$  Download the certificate in pkcs#12 format.

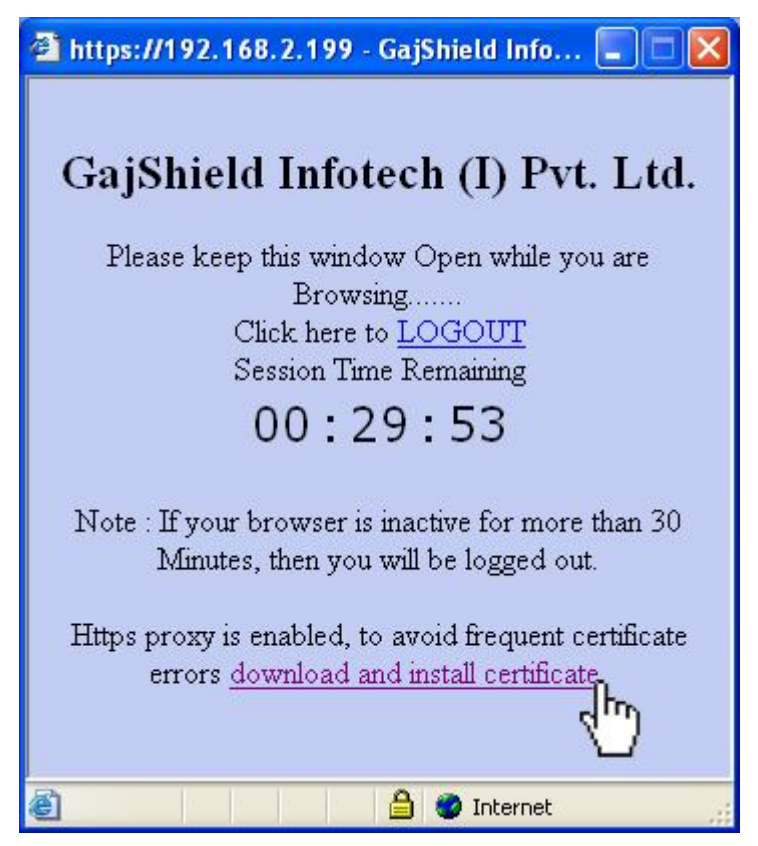

 $\lambda$  In start->run type mmc.

|              | Type the name of a pro<br>resource, and Windows | gram, folder, docur<br>will open it for you | ment, or Internet<br>1. |
|--------------|-------------------------------------------------|---------------------------------------------|-------------------------|
| <u>Open:</u> | mmc                                             |                                             | 3.                      |
|              | OK D                                            | Cancel                                      | Browse                  |

 $\lambda$  Once mmc is opened, add certificates option from File->Add/remove snap-in.

| Console1 - [Console Root]                        |                                          |                |
|--------------------------------------------------|------------------------------------------|----------------|
| File Action View Favorites Window                | Help                                     | - 8 ×          |
| Mew Ctrl+N                                       |                                          |                |
| Open Ctrl+O                                      |                                          | Actions        |
| Save Ctrl+S                                      | There are no items to show in this view. | Console Root 🔺 |
| Save As                                          |                                          | More Actions   |
| Add/Remove Snap-in Ctrl+M                        |                                          |                |
| Options                                          |                                          |                |
| 1 services                                       |                                          |                |
| 2 compmgmt                                       |                                          |                |
| 3 devmgmt                                        |                                          |                |
| 4 diskright                                      |                                          |                |
| Exit                                             | ]                                        |                |
|                                                  |                                          |                |
|                                                  |                                          |                |
|                                                  |                                          |                |
|                                                  |                                          |                |
|                                                  |                                          |                |
|                                                  |                                          |                |
| Enables you to add snan-ins to or remove them fr | om the snan-in console.                  |                |
|                                                  |                                          |                |

| ActiveX Control Mic<br>Authorization Manager Mic | icrosoft Cor<br>icrosoft Cor |          |       |          |           |  |
|--------------------------------------------------|------------------------------|----------|-------|----------|-----------|--|
| Authorization Manager Mid                        | icrosoft Cor                 |          |       |          | Remove    |  |
|                                                  | irrand Car                   | - 10 - 1 |       |          |           |  |
| Component Services Mid                           | icrosoft Cor                 |          |       |          | Move Up   |  |
| Computer Managem Mid                             | icrosoft Cor                 |          |       |          |           |  |
| Device Manager Mid                               | icrosoft Cor                 |          |       | Move Dow | n         |  |
| Disk Management Mid                              | icrosoft and                 |          | Add > |          |           |  |
| Event Viewer Mid                                 | icrosoft Cor                 |          | Š,    |          |           |  |
| Folder Mid                                       | icrosoft Cor                 |          |       |          |           |  |
| Group Policy Object Mic                          | icrosoft Cor                 |          |       |          |           |  |
| IP Security Monitor Mid                          | icrosoft Cor                 |          |       |          |           |  |
| IP Security Policy M Mic                         | icrosoft Cor                 |          |       |          |           |  |
| Link to Web Address Mid                          | icrosoft Cor                 | -        |       |          | Advanced. |  |
|                                                  |                              | · ·      |       |          | Auvanceu. |  |

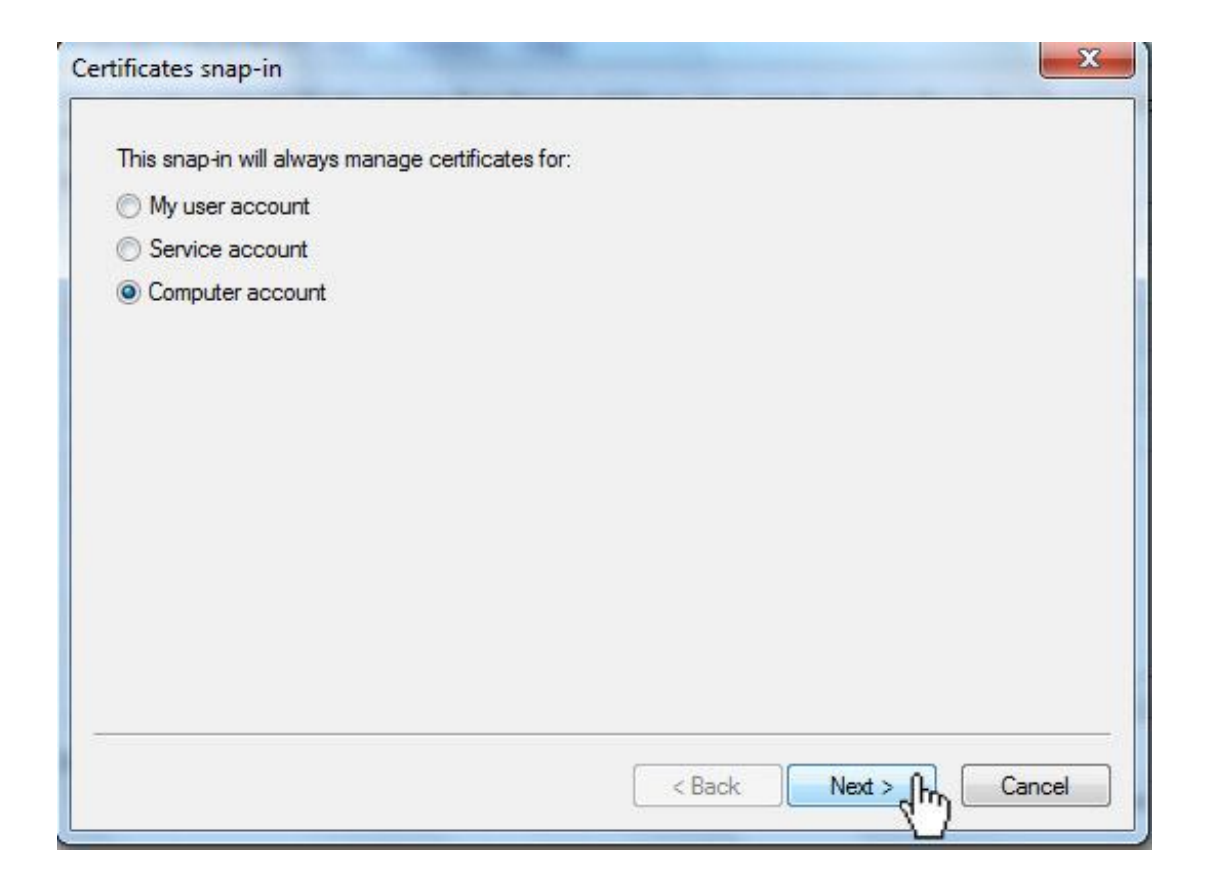

| Select the computer you w  | vant this snap-in to manage.                                      |
|----------------------------|-------------------------------------------------------------------|
| This snap-in will always r | manage:                                                           |
| Local computer: (th        | e computer this console is running on)                            |
| O Another computer:        | Browse                                                            |
| Allow the selected of      | computer to be changed when launching from the command line. This |
| only applies if you s      | ave the console.                                                  |
|                            |                                                                   |
|                            |                                                                   |
|                            |                                                                   |
|                            |                                                                   |
|                            |                                                                   |
|                            |                                                                   |
|                            |                                                                   |
|                            |                                                                   |

 $\lambda$  Once certificates are added, click on Ok.

λ Expand certificates and right click on Trusted Root Certification Authorities, select All task and click on Import.

| Console Root       Issued To       Issued By       Actions         Certificates (Local Computer)       Class 3 Public Primary Certificat       Class 3 Public Primary Certificat       Class 3 Public Primary Certificat       Class 3 Public Primary Certificat       Class 3 Public Primary Certificat       Class 3 Public Primary Certificat       Class 3 Public Primary Certificat       More Actions       More Actions         Certific       All Tasks       Import       Copyright (c) 1997 Microsoft C       Copyright (c) 1997 Microsoft C       Copyright (c) 1997 Microsoft C       More Actions       More Actions         Intermedia       View       Import       Import       Microsoft Authenticc       Microsoft Root Authenticc         More Actions       New Window from Here       New Taskpad View       Microsoft Root Certificate Auth       Microsoft Root Cartificate Auth       Microsoft Root Cartificate Auth       Microsoft Root Certificate Auth         More Actions       Refresh       Export List       BILITY ACCEPTED, (c)97       NO LIABILITY ACCEP         Mere Stand       Frimestamping CA       Thawte Primum Ser       Timestamping CA       Thawte Timestampin         Set First-Object       UTN-USERFirst-Objer       UTN-USERFirst-Objer       Microsoft Root Authentice       Microsoft Root Authentice         Methy       Methy       Kersin |
|----------------------------------------------------------------------------------------------------|
| Add a centrolate to a store                                                                                                    |

 $\lambda$  Import the pkcs#12 format (.p12) certificate and when prompted on where to save the certificate select the Trusted Root Certification Authorities path and click on Next.

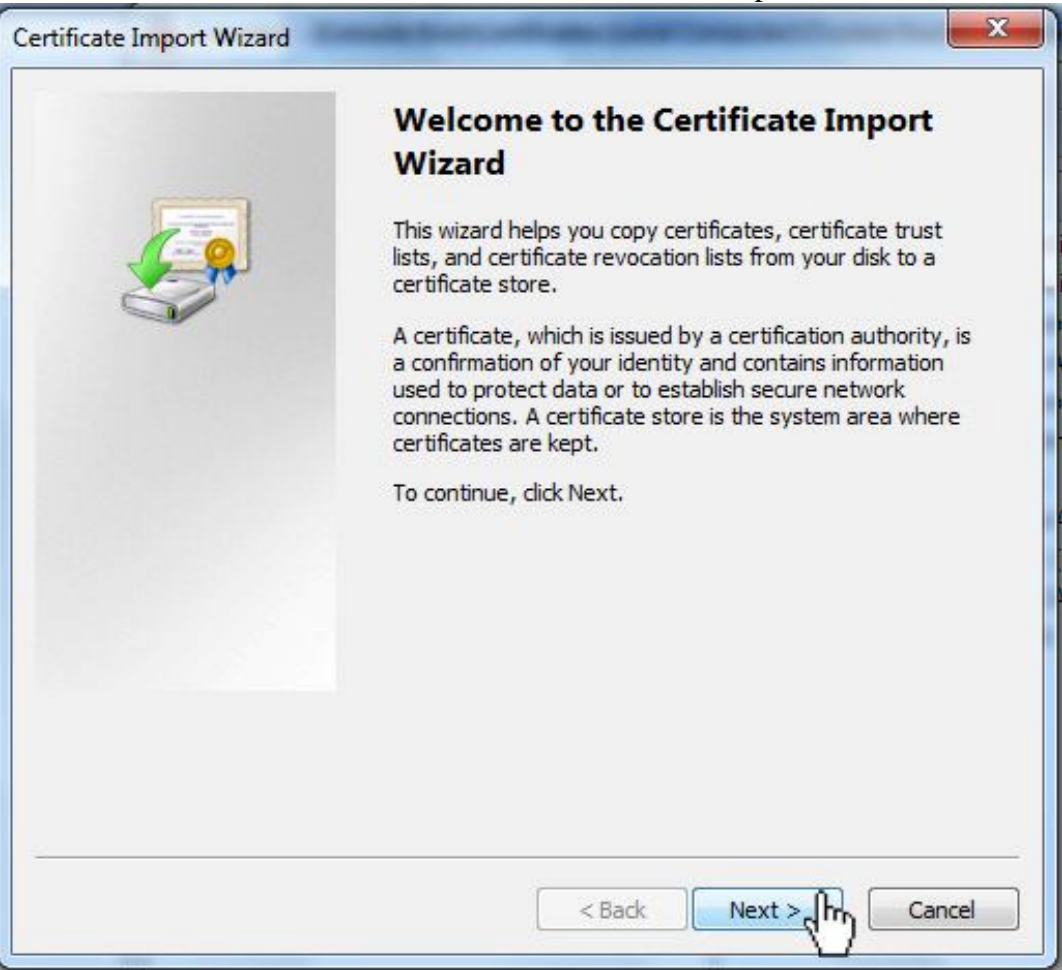

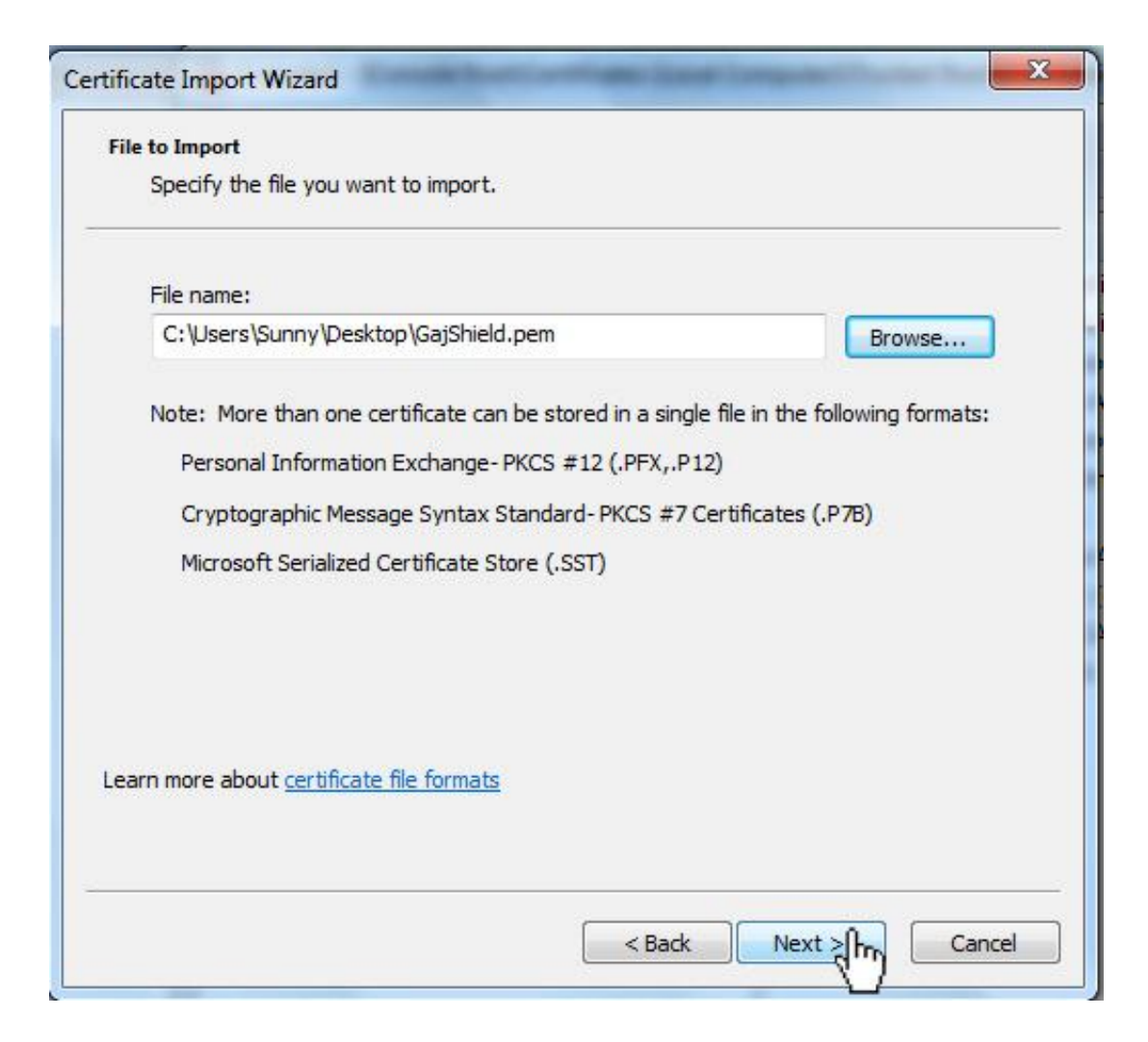

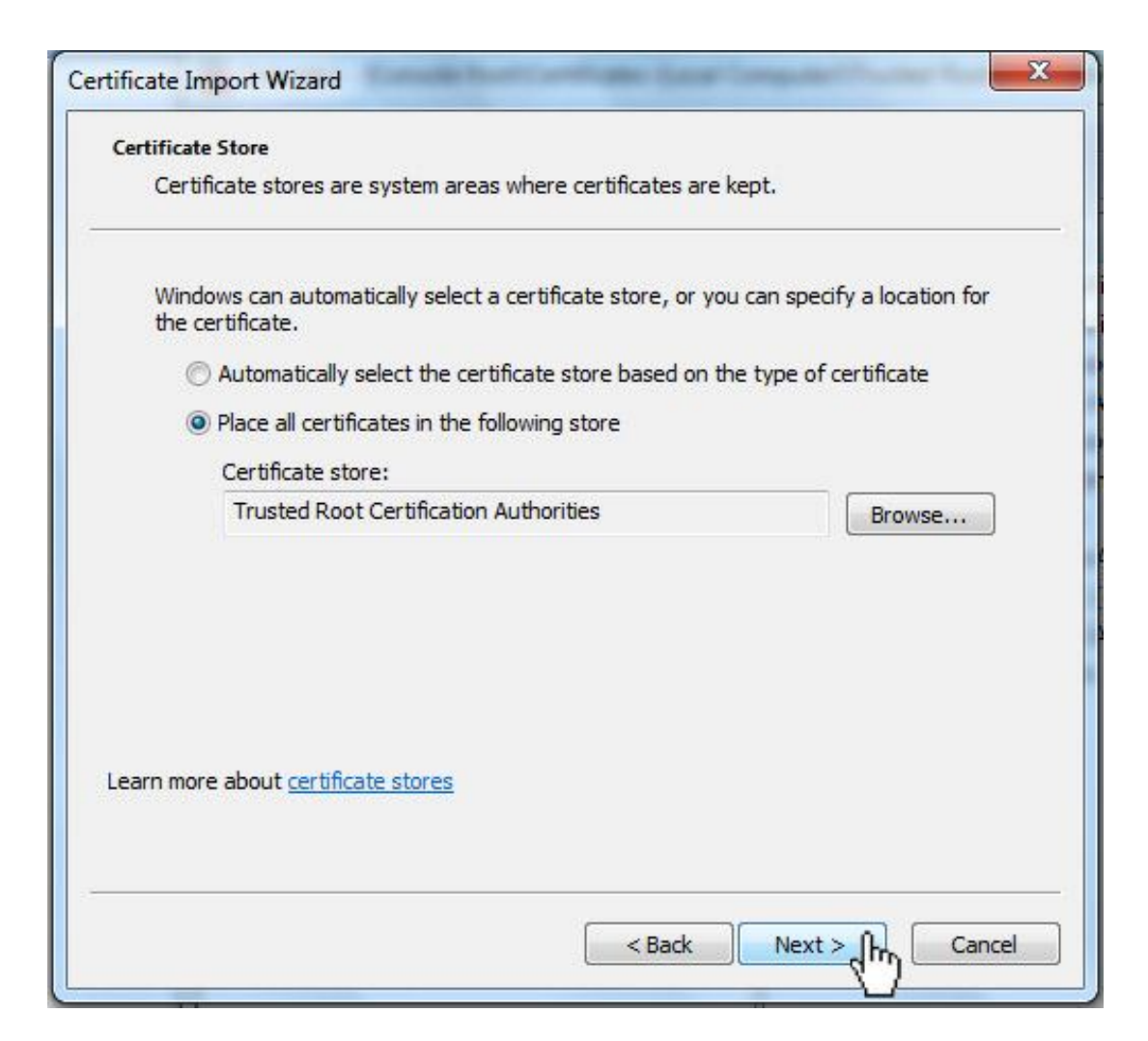

• Click on Finish to complete the installation process

| Certificate Import Wizard | and the second second                                                                                            | ×                                                              |
|---------------------------|----------------------------------------------------------------------------------------------------|----------------------------------------------------------------|
|                           | Completing the Certif<br>Wizard<br>The certificate will be imported after<br>You have specified the following se | <b>icate Import</b><br>er you dick Finish.<br>ettings:         |
|                           | Certificate Store Selected by Use<br>Content<br>File Name                                                        | r Trusted Root Certifica<br>Certificate<br>C:\Users\Sunny\Desk |
|                           | <                                                                                                    |                                                                |
|                           | < Back                                                                                                    | Finish 0 Cancel                                                |
|                           |                                                                                                    | Cancer                                                         |
| Certificate Import Wizard | x                                                                                                    |                                                                |
| The import w              | as successful.                                                                                                   |                                                                |
|                           | ОК                                                                                                    |                                                                |

| 🚰 Console1 - [Console Root\Certificates (Local Con                                                                                                    | 🚡 Console1 - [Console Root\Certificates (Local Computer)\Trusted Root Certification Authorities\Certificates]                                                                                                    |                                                                                                    |                                                                                |  |  |  |  |  |  |
|----------------------------------------------------------------------------------------------------|----------------------------------------------------------------------------------------------------|----------------------------------------------------------------------------------------------------|--------------------------------------------------------------------------------|--|--|--|--|--|--|
| 🚰 File Action View Favorites Window                                                                                                    | Help                                                                                                    |                                                                                                    | - 8 ×                                                                          |  |  |  |  |  |  |
| Console Root<br>Certificates (Local Computer)<br>Personal<br>Certificates<br>Certificates<br>Cer | Issued To Class 3 Public Primary Certificat Class 3 Public Primary Certificat Class 3 Public Primary Certificat Copyright (c) 1997 Microsoft C Equifax Secure Certificate Auth Gajshieldca GTE CyberTrust Global Root Microsoft Authenticode(tm) Ro Microsoft Root Authority Microsoft Root Certificate Auth NO LIABILITY ACCEPTED, (c)97 Thawte Premium Server CA Thawte Timestamping CA UTN-USERFirst-Object | Issued By<br>Class 3 Public Primar<br>Class 3 Public Primar<br>Copyright (c) 1997 M<br>Equifax Secure Certifi<br>gajshieldca<br>GTE CyberTrust Glob<br>Microsoft Authenticc<br>Microsoft Root Authenticc<br>Microsoft Root Certif<br>NO LIABILITY ACCEP<br>Thawte Premium Ser<br>Thawte Timestampir<br>UTN-USERFirst-Obje | Actions<br>Certificates A<br>More Actions F<br>gajshieldca A<br>More Actions F |  |  |  |  |  |  |
| ✓         III         ►           Trusted Root Certification Authorities store contains                                                                                                    | < III<br>13 certificates.                                                                                                    | F.                                                                                                    |                                                                                |  |  |  |  |  |  |

 $\lambda$  Once this step is done, you have installed the CA into your browser and now the browser would accept firewall certificates.

### How To Install Certificate In Mozilla Firefox

 $\lambda$  Click download and install certificate option and you would download the certificate.

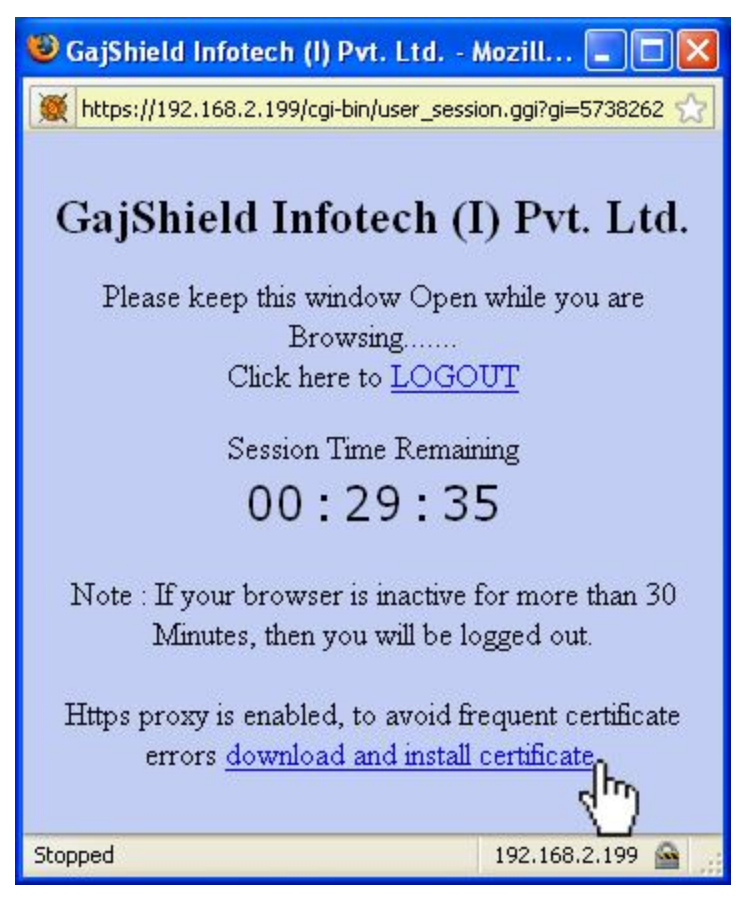

 $\lambda$  Visit preferences (under Tools -> Options in windows and Edit -> Preferences in Linux).

| 🥹 GajShield Infotech (I) Pvt. Ltd Mozilla Fi | refox                                                          | J. Sugar                       | Manual Start Manual Street Street    |     | 10 Mar 10    |   |
|----------------------------------------------|----------------------------------------------------------------|--------------------------------|--------------------------------------|-----|--------------|---|
| <u>File Edit View History Bookmarks To</u>   | ols <u>H</u> elp                                               |                                | _                                    |     |              |   |
| 🔇 💁 C 🗙 🏠 🌉                                  | Web Search                                                     | Ctrl+K                         | lex.html                             | 습   | ▼ 🛃 ▼ Google | Q |
| 🔊 Most Visited 📄 Getting Started 🔜           | Downloads                                                      | Ctrl+J                         |                                      |     |              |   |
| GAJSHIELD ::                                 | Add-ons                                                        |                                | 🛪 👹 GajShield Infotech (I) Pvt. Ltd. | x ÷ |              |   |
|                                              | Error <u>C</u> onsole<br>Page <u>I</u> nfo                     | Ctrl+Shift+J                   |                                      |     |              |   |
|                                              | Start <u>P</u> rivate Browsing<br>Clear Recent <u>H</u> istory | Ctrl+Shift+P<br>Ctrl+Shift+Del | nfotech (1) Pvt. Ltd.                |     |              |   |
|                                              | Options                                                        |                                |                                      |     |              |   |
|                                              |                                                                |                                | Login                                |     |              |   |
|                                              |                                                                |                                |                                      |     |              |   |

 $\lambda$   $\;$  In preferences visit the Advanced option and select the Encryption tab.

| Options |                             |              |              |            |             | n         | X |
|---------|-----------------------------|--------------|--------------|------------|-------------|-----------|---|
| 中       |                             |              |              | 6          |             | <u></u>   |   |
| Main    | Tabs                        | Content      | Applications | Privacy    | Security    | Advanced  |   |
| General | letwork U                   | pdate Encr   | yption       |            |             |           |   |
| Proto   | cols<br>Ise SSL <u>3</u> .0 | ]            |              | Use TLS ;  | <u>1</u> .0 |           |   |
| Certif  | icates                      |              |              |            |             |           |   |
| When    | a web site                  | requires a c | ertificate:  | very time  |             |           |   |
|         | eject one a                 |              |              | wery cjine |             |           |   |
| View    | Certificate                 | <u>Revo</u>  | cation Lists | Validation | Securit     | y Devices |   |
|         |                             |              |              |            |             |           |   |
|         |                             |              |              |            |             |           |   |
|         |                             |              |              |            |             |           |   |
|         |                             |              |              |            |             |           |   |
|         |                             |              |              | ок         | Cancel      | Help      |   |

 $\lambda$  Click on view certificates.

| Options |                    |                         |              |            |             | in est     | X |
|---------|--------------------|-------------------------|--------------|------------|-------------|------------|---|
| 4       |                    |                         |              | 6          |             | <u></u>    |   |
| Main    | Tabs               | Content                 | Applications | Privacy    | Security    | Advanced   |   |
| General | letwork U          | pdate Encr              | yption       |            |             |            |   |
|         | -                  |                         |              |            |             |            |   |
| Protoc  | :015               |                         | _            |            |             |            |   |
|         | se SSL <u>3</u> .0 |                         |              | Use TLS ;  | <u>1</u> .0 |            |   |
| Certifi | cates —            |                         |              |            |             |            |   |
| When    | a web site         | requires a c            | ertificate:  |            |             |            |   |
| 💿 S     | elect one a        | automatically           | 🚫 Ask me e   | very time  |             |            |   |
|         |                    |                         |              |            |             |            |   |
| View    | Certificate        | e <u>s</u> <u>R</u> evo | cation Lists | Validation | Securit     | y Devices  |   |
|         |                    |                         |              |            |             |            | - |
|         |                    |                         |              |            |             |            |   |
|         |                    |                         |              |            |             |            |   |
|         |                    |                         |              |            |             |            |   |
|         |                    |                         |              |            |             |            |   |
| -       |                    |                         |              |            |             |            |   |
|         |                    |                         |              | ок         | Cancel      | Help       |   |
| -       |                    |                         |              |            |             | . <u> </u> |   |

 $\lambda$  ~ Select Authorities & Click on import and select the certificate file just downloaded.

| Certificate Manager                                                                                  |                                              |    |
|----------------------------------------------------------------------------------------------------|----------------------------------------------|----|
| Your Certificates People Servers Authoriti                                                           | es Others                                    |    |
| You have certificates on file that identify th                                                       | nese certificate authorities:                |    |
| Certificate Name                                                                                     | Security Device                              | Ę  |
| ABA.ECOM, INC. ABA.ECOM Root CA ACC Camerfirma SA CIE A82743287                                      | Builtin Object Token                         |    |
| Chambers of Commerce Root<br>Global Chambersign Root                                                 | Builtin Object Token<br>Builtin Object Token |    |
| <ul> <li>AddTrust AB</li> <li>AddTrust Class 1 CA Root</li> <li>AddTrust External CA Root</li> </ul> | Builtin Object Token<br>Builtin Object Token |    |
| -AddTrust Public CA Root<br>AddTrust Oualified CA Root                                               | Builtin Object Token<br>Builtin Object Token | ~  |
| Vjew Edit Import                                                                                     | Export Delete                                |    |
|                                                                                                    |                                              | ОК |

| Select File cont       | taining CA cert                                                | ificate(s) to impor      | t 🛛 🛛 🔀                                                                                             |
|------------------------|----------------------------------------------------------------|--------------------------|----------------------------------------------------------------------------------------------------|
| Look jn:               | 🞯 Desktop                                                      |                          | 💽 🎯 🎓 📂 🎫 •                                                                                         |
| My Recent<br>Documents | My Document:<br>My Computer<br>My Network P<br>AntiVir PE Cla: | s<br>laces<br>ssic<br>er | www.wtoinstallcertificate-help www.application latter asd1.evt ad.evt www.deepa                     |
| Desktop                | Flock<br>gajshield<br>GajShield VPN<br>2 L2TP                  | Client                   | E-mail<br>GajShield.pem<br>GajShield_old.pem<br>googletalk-setup                                    |
| My Documents           | Mozilla Firefox                                                | : 3 Beta 2               | SGoToMeeting<br>gujarath dei<br>Mowtoinstallcertificate-help<br>Maxthon2                            |
| My Computer            | Cicense File                                                   |                          | Merrut Atten Format 29th April '09(1)<br>Merrut Atten Format 29th April '09(1)(2<br>MONTHLY_EXPENCE |
| My Network<br>Places   | File <u>n</u> ame:<br>Files of <u>type</u> :                   | GajShield<br>All Files   | ✓ <u>D</u> pen<br>✓ Cancel                                                                          |

| Downloading Certificate                                                                                                   | ×                      |
|----------------------------------------------------------------------------------------------------|------------------------|
| You have been asked to trust a new Certificate Authority (CA).                                                            |                        |
| Do you want to trust "gajshieldca" for the following purposes?                                                            |                        |
| Trust this CA to identify web sites.                                                                                      |                        |
| Trust this CA to identify email users.                                                                                    |                        |
| Trust this CA to identify software developers.                                                                            | a number of the second |
| Before trusting this CA for any purpose, you should examine its certificate and its policy and procedures (if available). |                        |
| OK Cancel                                                                                                    | )                      |

| Certificate Manager                               |                            |          |
|---------------------------------------------------|----------------------------|----------|
| Your Certificates People Servers Authorities      | Others                     |          |
| You have certificates on file that identify these | e certificate authorities: |          |
| Certificate Name                                  | Security Device            | E.       |
| Equifax Secure Global eBusiness CA-1              | Builtin Object Token       | ~        |
| Equifax Secure eBusiness CA-1                     | Builtin Object Token       |          |
| 🖬 GajShield                                       |                            |          |
|                                                   | Software Security Device   |          |
| gajshield.gajshield.com                           |                            |          |
| 🖃 GeoTrust Inc.                                   |                            |          |
| -GeoTrust Global CA                               | Builtin Object Token       |          |
| GeoTrust Global CA 2                              | Builtin Object Token       |          |
| -GeoTrust Universal CA                            | Builtin Object Token       | 550      |
| GenTrust Universal CA 2                           | Builtin Ohiert Token       | <u>×</u> |
| View Edit Import                                  | Export                     |          |
|                                                   |                            |          |
|                                                   |                            | UK       |

 $\lambda$  Once this step is done, you have installed the CA into your browser and now the browser would accept firewall certificates.

## How To Install Certificate In Opera

 $\lambda$  Click download and install certificate option and you would download the certificate.

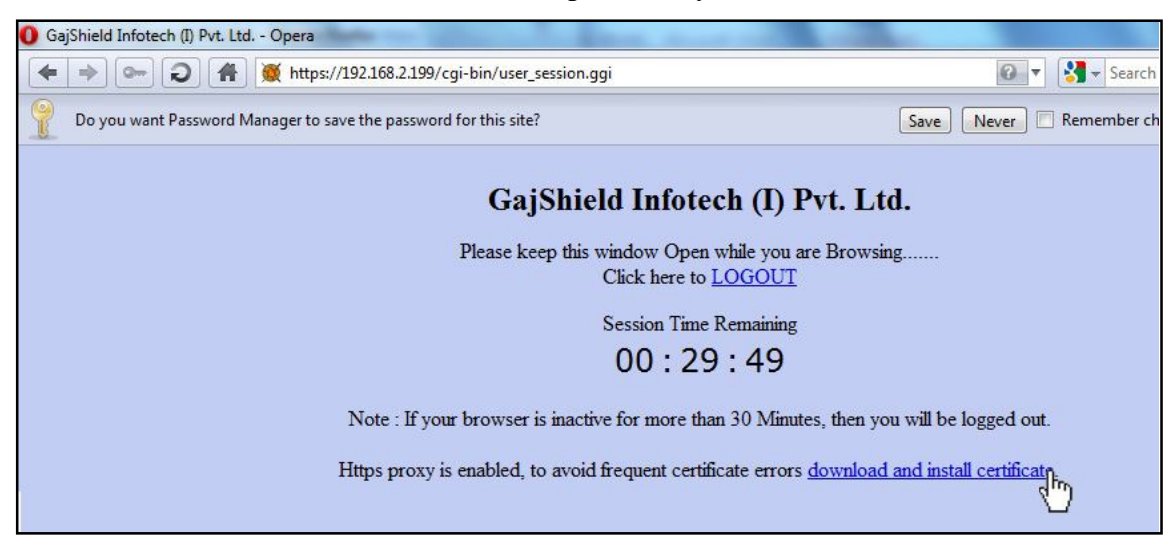

 $\lambda$  Visit preferences under Tools and select the Advanced tab.

| ferences                          |                                                |       |
|-----------------------------------|------------------------------------------------|-------|
| General Wand                      | Search Web Pages Advanced                      |       |
| Tabs<br>Browsing<br>Notifications | Set Master Password                            |       |
| Content                           | Ask for password      Every time needed        |       |
| Downloads<br>Programs             | Use master password to protect saved passwords |       |
| History<br>Cookies                | Enable Fraud Protection                        |       |
| Security<br>Network               |                                                |       |
|                                   | Manage Certificates                            |       |
| Toolbars<br>Shortcuts             |                                                |       |
| Voice                             | Security Protocols                             |       |
|                                   |                                                |       |
|                                   | OK Cancel                                      | Help  |
|                                   | Calical                                        | Tieth |

 $\lambda$   $\;$  Select the Security option and click on the Manage certificates.

| Ce | tificate I   | Manager          |                  |                 |                |    |        |        |
|----|--------------|------------------|------------------|-----------------|----------------|----|--------|--------|
|    | Personal     | Authorities      | Intermediate     | Approved        | Rejected       |    |        |        |
|    | ▲Client Ce   | ertificate       |                  | Issuer          |                |    |        | View   |
|    |              |                  |                  |                 |                |    |        | Delete |
|    |              |                  |                  |                 |                |    | (      | Import |
|    |              |                  |                  |                 |                |    |        | Export |
|    |              |                  |                  |                 |                |    |        |        |
|    |              |                  |                  |                 |                |    |        |        |
| L  |              |                  |                  |                 |                |    |        |        |
| L  |              |                  |                  |                 |                |    |        |        |
|    |              |                  |                  |                 |                |    |        |        |
|    |              |                  |                  |                 |                |    |        |        |
|    | Client certi | ficates identify | you during trans | actions with se | ecure Web siti | es |        |        |
|    |              |                  |                  |                 |                |    |        |        |
|    |              |                  |                  |                 |                | ок | Cancel | Help   |

 $\lambda$  Go to the Authorities tab and click on the Import and select the certificate file just downloaded and then click on Install.

| ificate I   | Manager            |                     |                 |         |     |           |        |
|-------------|--------------------|---------------------|-----------------|---------|-----|-----------|--------|
| ersonal     | Authorities        | Intermediate        | Approved        | Rejecte | d   |           |        |
| •Certifica  | te Authority       |                     |                 |         |     | 1         | View   |
| AddTrust I  | External CA Ro     | ot                  |                 |         |     |           |        |
| OMODO       | Certification Au   | uthority            |                 |         |     |           | Delete |
| )igiCert H  | igh Assurance B    | EV Root CA          |                 |         |     |           |        |
| Intrust Gl  | obal Secure Ser    | ver Certification   | Authority       |         |     |           | Import |
| Entrust Ro  | oot Certification  | Authority           |                 |         |     |           |        |
| Entrust Se  | cure Server Ce     | rtification Autho   | rity            |         |     |           | Export |
| Equifax Se  | ecure Certificate  | e Authority         |                 |         |     |           |        |
| GeoTrust I  | Primary Certific   | ation Authority     |                 |         |     |           |        |
| SlobalSign  |                    |                     |                 |         |     |           |        |
| SlobalSign  | Root CA            |                     |                 |         |     |           |        |
| STE Cyber   | rTrust Global Ro   | oot                 |                 |         |     |           |        |
| Thawte Pr   | emium Server (     | EA .                |                 |         |     |           |        |
| hawte Pri   | imary Root CA      |                     |                 |         |     |           |        |
| Thawte Se   | erver CA           |                     |                 |         |     |           |        |
| alicert Cl  | ass 2 CA           |                     |                 |         |     |           |        |
| /erisign Cl | lass 3 Public Prir | mary Certification  | n Authority     |         |     |           |        |
| /eriSign C  | lass 3 Public Pri  | mary Certificatio   | n Authority - י | G5      |     |           |        |
| ertificate  | Authorities cer    | tify the identity ( | of Web sites    |         |     |           |        |
|             |                    |                     |                 |         |     |           |        |
|             |                    |                     |                 |         | or/ | Current . |        |
|             |                    |                     |                 |         | OK  | Cancel    | Help   |

| Import Certifica                                  | ate                                                                                                    |                                                 |                                                                                                    | ? 🔀    |
|---------------------------------------------------|----------------------------------------------------------------------------------------------------|-------------------------------------------------|----------------------------------------------------------------------------------------------------|--------|
| Look jn:                                          | 🞯 Desktop                                                                                                    |                                                 | S 🕸 📂 🛄-                                                                                                    |        |
| My Recent<br>Documents<br>Desktop<br>My Documents | My Documents<br>My Computer<br>My Network Pl<br>AntiVir PE Clas<br>Avant Browse<br>Flock<br>GajShield<br>GajShield VPN<br>CL2TP<br>L2TPBIO<br>Mozilla Firefox<br>Opera<br>Safari | s<br>laces<br>ssic<br>r<br>Client<br>< 3 Beta 2 | New Folder (2)<br>New Folder (2)<br>New Folder (2) |        |
| My Computer                                       | New Folder                                                                                                    |                                                 | gujarath dei                                                                                                    | Dpen   |
| My Network                                        | Files of type:                                                                                                    | All files                                       |                                                                                                    | Cancel |

| stall Certificate                                                              |                                           |                                        |            |
|--------------------------------------------------------------------------------|-------------------------------------------|----------------------------------------|------------|
| <localhost><br/>Certificate authoritie<br/>only install certificat</localhost> | es certify the iden<br>e authorities from | tity of Web sites.<br>sites you trust. | You should |
| gajshieldca                                                                    |                                           |                                        | View       |
|                                                                                | Install                                   | Cancel                                 | Help       |

| Install Certificate |                    |           |      |
|---------------------|--------------------|-----------|------|
| Are you sure you    | want to trust this | s issuer? |      |
|                     | ОК                 | Cancel    | Help |

|                                         | Authonties                                              | Intermediate                                  | Approved        | Rejected |   |        |
|-----------------------------------------|---------------------------------------------------------|-----------------------------------------------|-----------------|----------|---|--------|
| ▲Certifica                              | te Authority                                            |                                               |                 |          |   | View   |
| AddTrust I                              | External CA Ro<br>Certification Au                      | ot<br>Ithority                                |                 |          | C | Delete |
| DigiCert H<br>Entrust Gli<br>Entrust Pr | igh Assurance t<br>obal Secure Ser<br>oot Certification | : V Root CA<br>ver Certification<br>Authority | Authority       |          | 5 | Import |
| Entrust Se                              | cure Server Ce                                          | rtification Author                            | rity            |          |   | Export |
| Equifax Se                              | cure Certificati                                        | e Authority                                   |                 |          |   |        |
| gajshieldc                              | а                                                       |                                               |                 |          |   |        |
| GeoTrust I                              | Primary Certific                                        | ation Authority                               |                 |          |   |        |
| GlobalSign                              |                                                         |                                               |                 |          |   |        |
| GlobalSign                              | Root CA                                                 |                                               |                 |          |   |        |
| GTE Cyber                               | rTrust Global Ro                                        | oot                                           |                 |          |   |        |
| Thawte Pr                               | emium Server (                                          | _A                                            |                 |          |   |        |
| thawte Pri                              | mary Root CA                                            |                                               |                 |          |   |        |
| Valicert Cl                             |                                                         |                                               |                 |          |   |        |
| Verisian Cl                             | ass 3 Public Pri                                        | mary Certification                            | a Authority     |          |   |        |
| VeriSign C                              | lass 3 Public Pri                                       | mary Certification                            | n Authority - 0 | 5        |   |        |
| -<br>Certificate                        | Authorities cer                                         | tify the identity o                           | of Web sites    |          |   |        |

 $\lambda$  Once this step is done, you have installed the CA into your browser and now the browser would accept firewall certificates.

### How To Install Certificate In Safari

 $\lambda$  Click download and install certificate option and you would download the certificate.

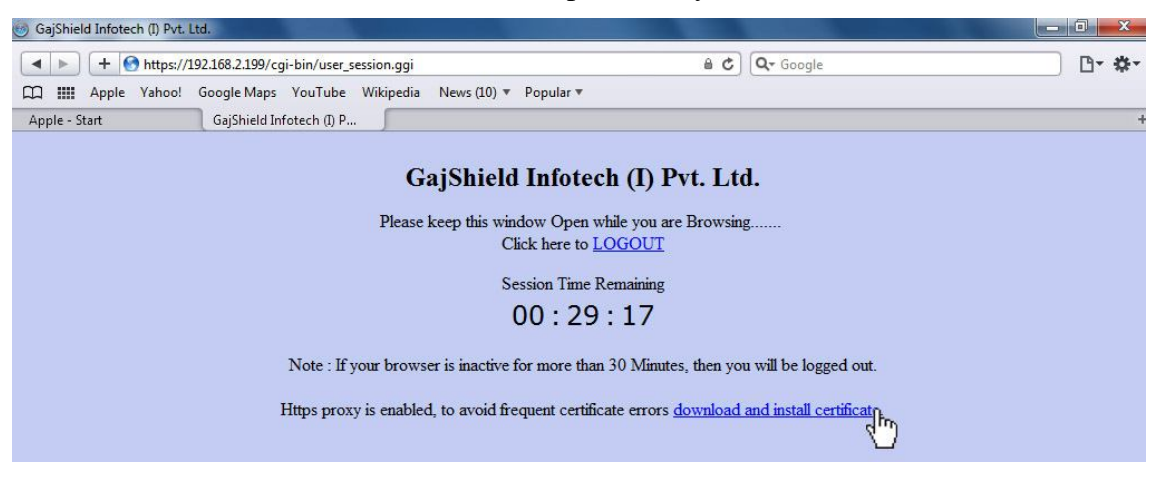

 $\lambda$  Visit preferences (under Tools ->)

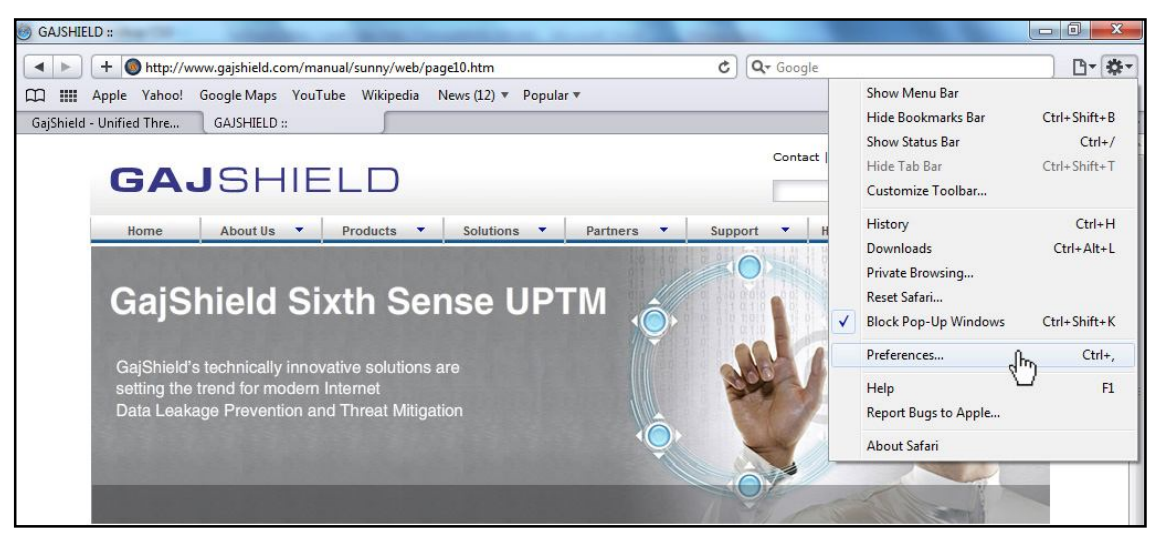

 $\lambda$   $\;$  In preferences visit the Advanced option and Click on Change Settings.

| Advanced                 | 2                              |                                 |               | ×        |  |
|--------------------------|--------------------------------|---------------------------------|---------------|----------|--|
| General Appearance Boo   | kmarks Tabs                    | RSS Auto                        | Fill Security | Advanced |  |
| Universal Access:        | Never use font Press Tab to hi | sizes smaller<br>ghlight each i | than 9        | page     |  |
| Style sheet:             | None Selected                  |                                 |               | •        |  |
| Proxies: Change Settings |                                |                                 |               |          |  |
|                          |                                |                                 |               | ?        |  |

 $\lambda$  Click on Content and Certificates.

|                   | Security                                                                          | Privacy                                                                              | Content                                                               | Connections                       | Programs      | Advanced |
|-------------------|-----------------------------------------------------------------------------------|--------------------------------------------------------------------------------------|-----------------------------------------------------------------------|-----------------------------------|---------------|----------|
| Parent            | al Controls                                                                       | -                                                                                    |                                                                       |                                   |               |          |
| 2                 | Contro<br>be view                                                                 | l the Inte<br>wed.                                                                   | rnet conter                                                           | nt that can                       | 🚱 Parental    | Controls |
| Conter            | t Advisor                                                                         |                                                                                      |                                                                       |                                   |               |          |
| Q                 | Rating                                                                            | s help you<br>I on this c                                                            | i control th<br>omputer.                                              | e Internet con                    | tent that car | n be     |
|                   |                                                                                   |                                                                                      | En                                                                    | able                              | 🚱 Setti       | ings     |
| Certific          | ates                                                                              |                                                                                      | 9                                                                     | 10.5                              |               |          |
|                   | Clear SSL                                                                         | state                                                                                | Certi                                                                 | ficates                           | Publish       | ers      |
|                   |                                                                                   |                                                                                      |                                                                       |                                   |               |          |
| AutoCo            | mplete —                                                                          |                                                                                      |                                                                       |                                   |               |          |
| AutoCo            | AutoCo<br>on web                                                                  | omplete si<br>opages an<br>u.                                                        | tores previ<br>Id <mark>sug</mark> gests                              | ous entries amatches              | Settin        | gs       |
| AutoCo            | AutoCo<br>on web<br>for you<br>and Web Si                                         | omplete si<br>opages an<br>u.<br>ices ——                                             | tores previ<br>d suggests                                             | ous entries                       | Settin        | gs       |
| AutoCo<br>Feeds a | AutoCo<br>on web<br>for you<br>and Web SI<br>Feeds<br>conten<br>read in<br>progra | omplete si<br>opages an<br>J.<br>ices<br>and Web<br>of from we<br>of Internet<br>ms. | tores previ<br>d suggests<br>Slices prov<br>bsites that<br>Explorer a | ide updated<br>can be<br>nd other | Settin        | gs       |

 $\lambda$  Select Trusted Root Certification Authorities & Click on import and select the certificate file just downloaded.

|                                                                                                    |                                                                                                    |                                                             | 1                                                                             |      |
|----------------------------------------------------------------------------------------------------|----------------------------------------------------------------------------------------------------|-------------------------------------------------------------|-------------------------------------------------------------------------------|------|
| ntermediate Certification Au                                                                            | uthorities Trusted Root C                                                                                          | e <mark>r</mark> tification Aut                             | horities Trusted Pub                                                          | 1    |
| Issued To                                                                                               | Issued By                                                                                                    | Expiratio                                                   | Friendly Name                                                                 | *    |
| Class 3 Public Prima<br>Class 3 Public Prima<br>Copyright (c) 1997<br>Equifax Secure Cer<br>gajshieldca | Class 3 Public Primary<br>Class 3 Public Primary<br>Copyright (c) 1997 Mi<br>Equifax Secure Certifi<br>gajshieldca | 8/2/2028<br>1/8/2004<br>12/31/1999<br>8/22/2018<br>6/9/2015 | VeriSign Class 3<br>VeriSign<br>Microsoft Timest<br>GeoTrust<br><none></none> |      |
| Microsoft Root Aut                                                                                      | Microsoft Root Authority<br>Microsoft Root Certifi                                                                 | 8/14/2018<br>1/1/2000<br>12/31/2020<br>5/10/2021            | Microsoft Root A<br>Microsoft Root A<br>Microsoft Root C                      | Ŧ    |
| Import<br>Certificate Imported purpose                                                                  | Remove                                                                                                    |                                                             | Advar                                                                         | nced |
|                                                                                                    |                                                                                                    |                                                             | View                                                                          |      |

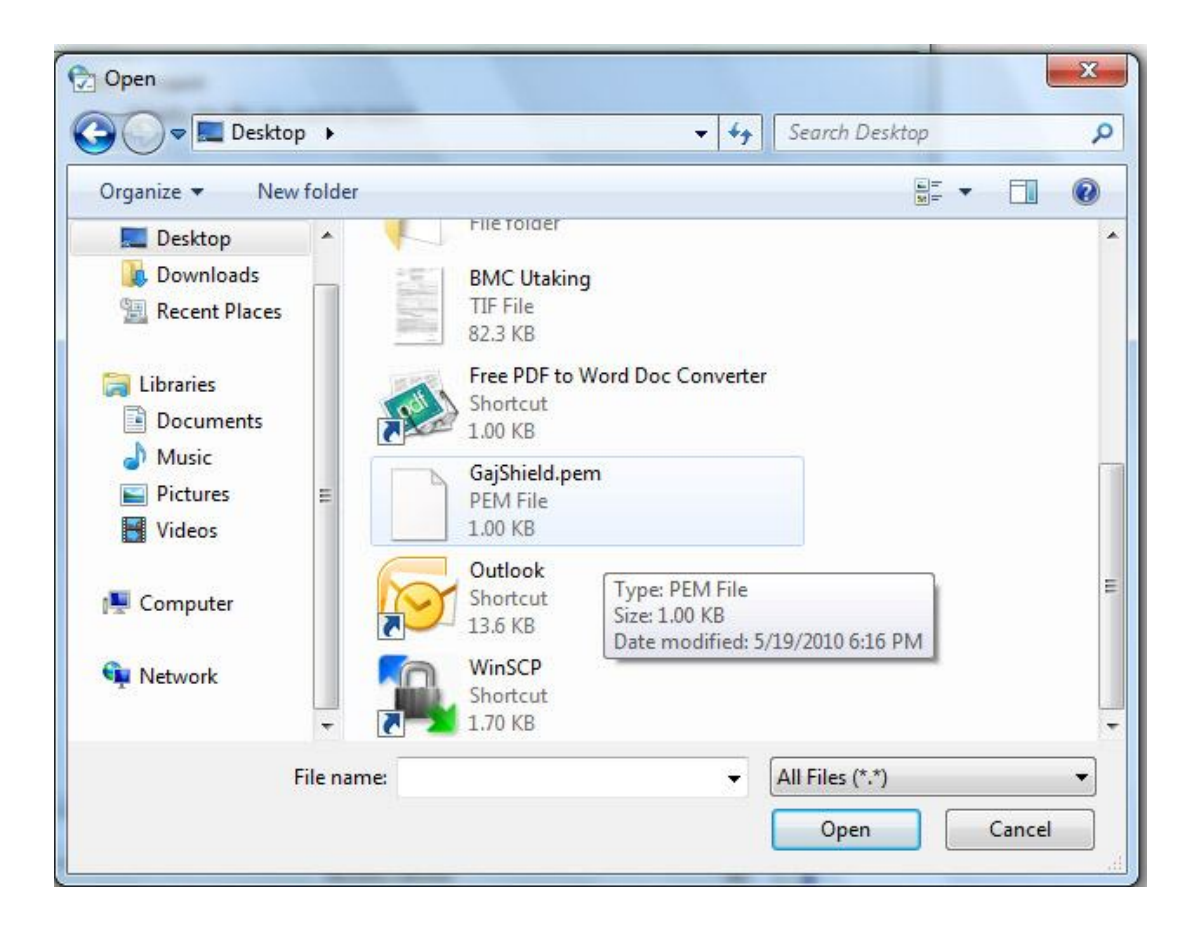

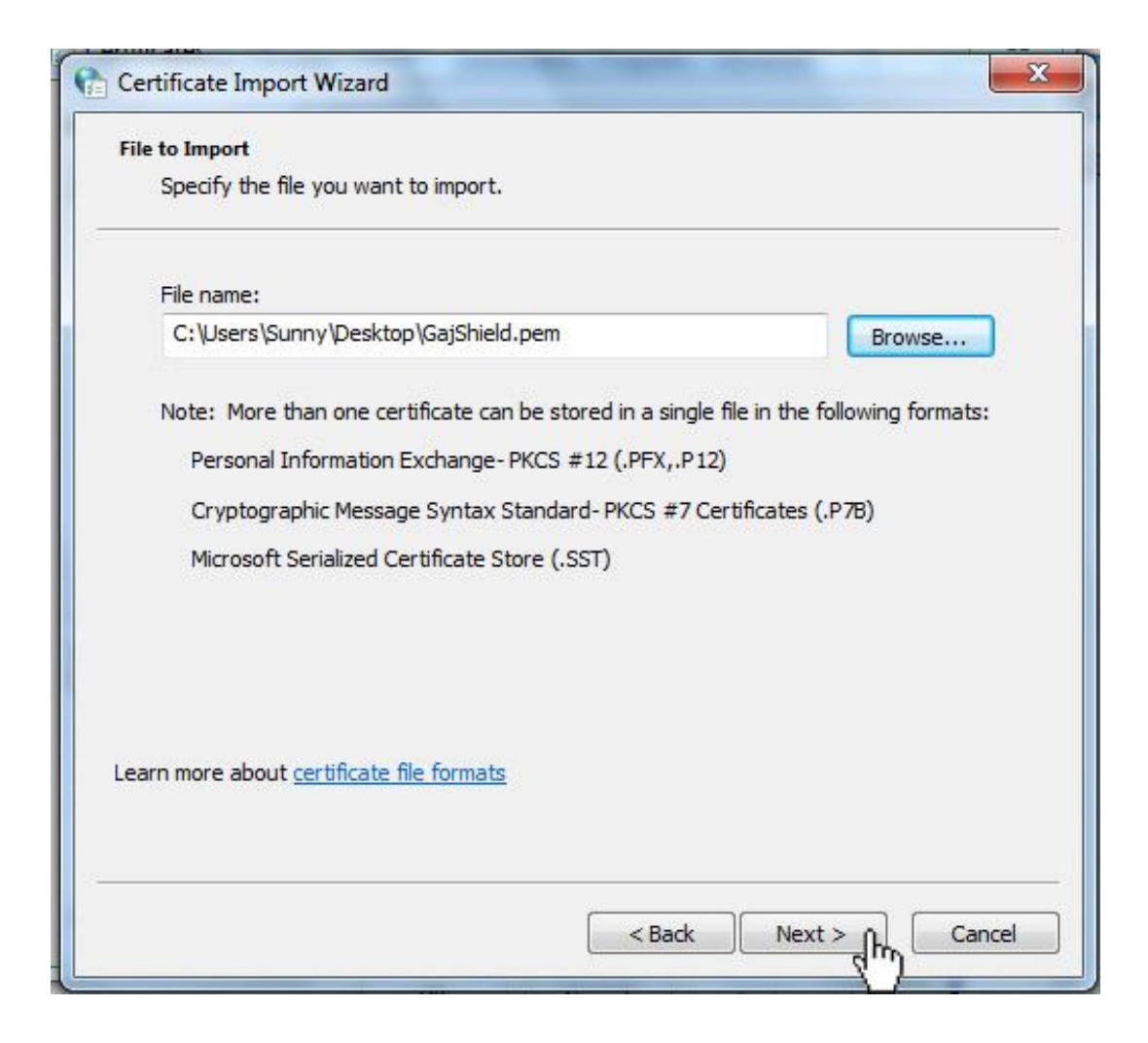

| Certificate Store                                            |                                    |                           |
|--------------------------------------------------------------|------------------------------------|---------------------------|
| Certificate stores are system areas where                    | certificates are kep               | t.                        |
| Windows can automatically select a certific the certificate. | ate store, or <mark>y</mark> ou ca | in specify a location for |
| Automatically select the certificate s                       | tore based on the t                | ype of certificate        |
| Place all certificates in the following                      | store                              |                           |
| Certificate store:                                           |                                    |                           |
| Trusted Root Certification Authori                           | ties                               | Browse                    |
| earn more about <u>certificate stores</u>                    |                                    |                           |
|                                                              |                                    |                           |

| Certificate Import Wizard |                                                                                                    | X                                                                                                    |
|---------------------------|----------------------------------------------------------------------------------------------------|----------------------------------------------------------------------------------------------------|
|                           | Completing the Cer<br>Wizard<br>The certificate will be imported<br>You have specified the followin<br>Certificate Store Selected by<br>Content<br>File Name | after you click Finish.<br>ng settings:<br>User Trusted Root Certifica<br>Certificate<br>C:\Users\Sunny\Desk |
|                           | < III<br>< Back                                                                                                    | Finish Cancel                                                                                                |
| Certificate Import Wizard | vas successful.                                                                                                    |                                                                                                    |
|                           | ОК                                                                                                    |                                                                                                    |

 $\lambda$  Once this step is done, you have installed the CA into your browser and now the browser would accept firewall certificates.